## DPM-6

## 傳感器專用數位顯示錶

## 操作説明

## ★首次操作請先熟悉面板上各按鍵及指示燈的功能

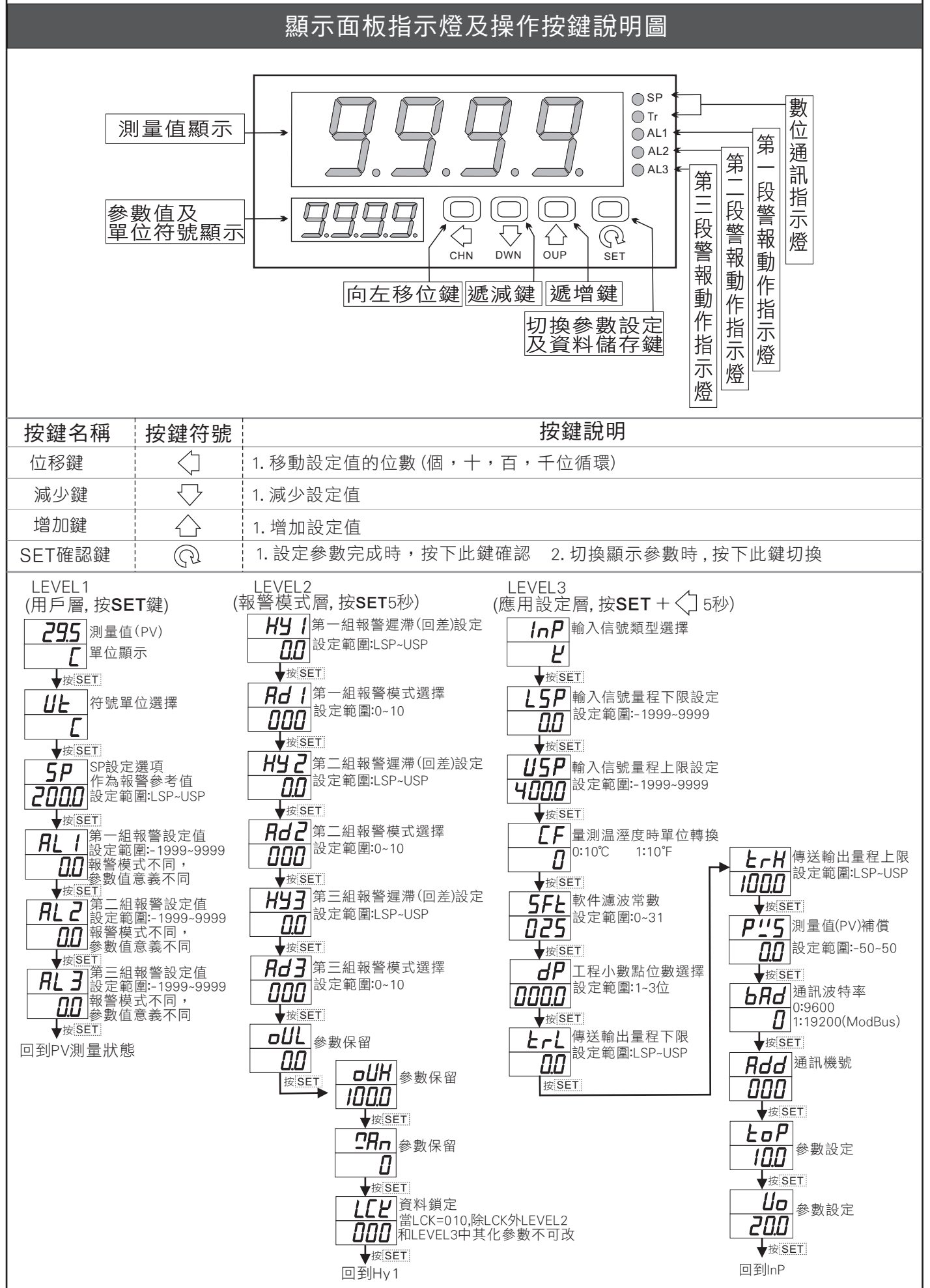